## 鉾田市公式 LINE 受信設定(農業情報)

■新たに鉾田市公式 LINE を友達追加する方 → 【<u>手順1】</u>より

#### ■既に鉾田市公式 LINE を友達追加されている方 → 【手順 3】より

※LINE アプリのインストールがされていない方は、先に LINE アプリのインストールをお願いします。

## 【手順1】

下記 URL にアクセスし、鉾田市公式 LINE を友達追加する。

URL:<u>https://page.line.me/hokotacity?openQrModal=true</u>

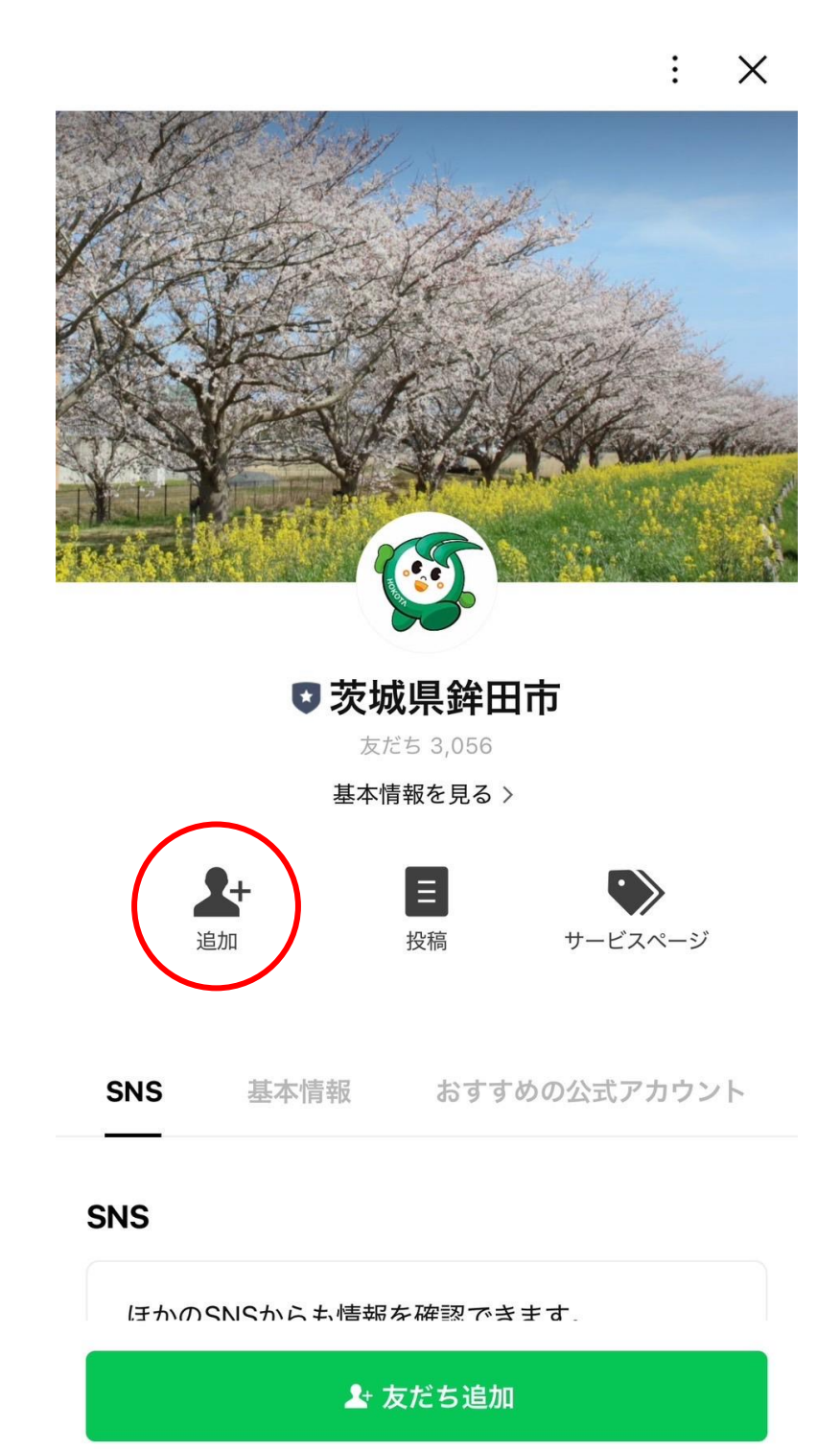

## 【手順 2】

鉾田市公式 LINE のトーク画面を開く。

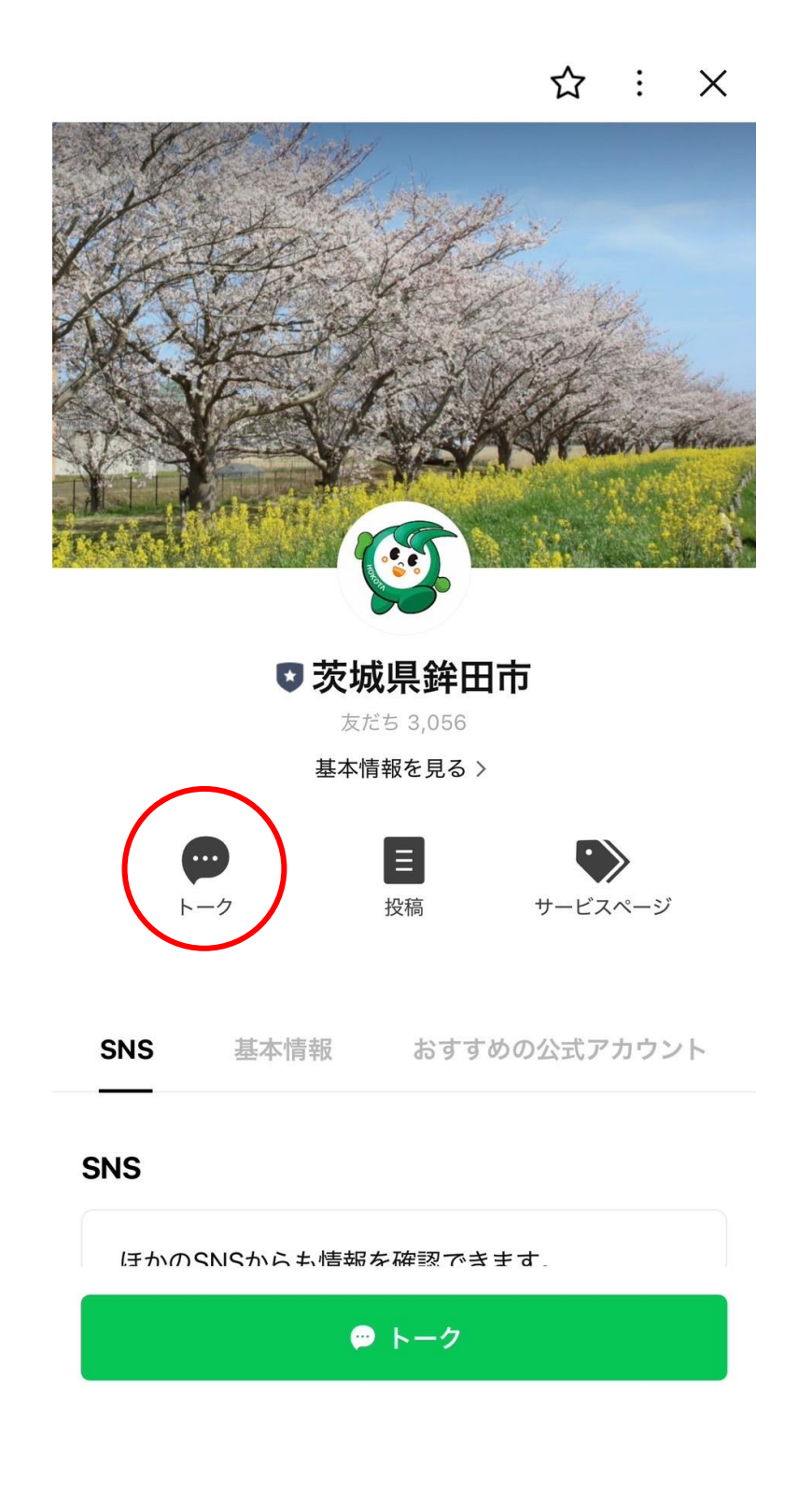

#### 【手順3】

ページ下部にあるメニュー項目右下「受け取る情報を選択できます」を選択する。

※表示されていない場合はページ最下部の「メニューON/OFF」を選択してください。

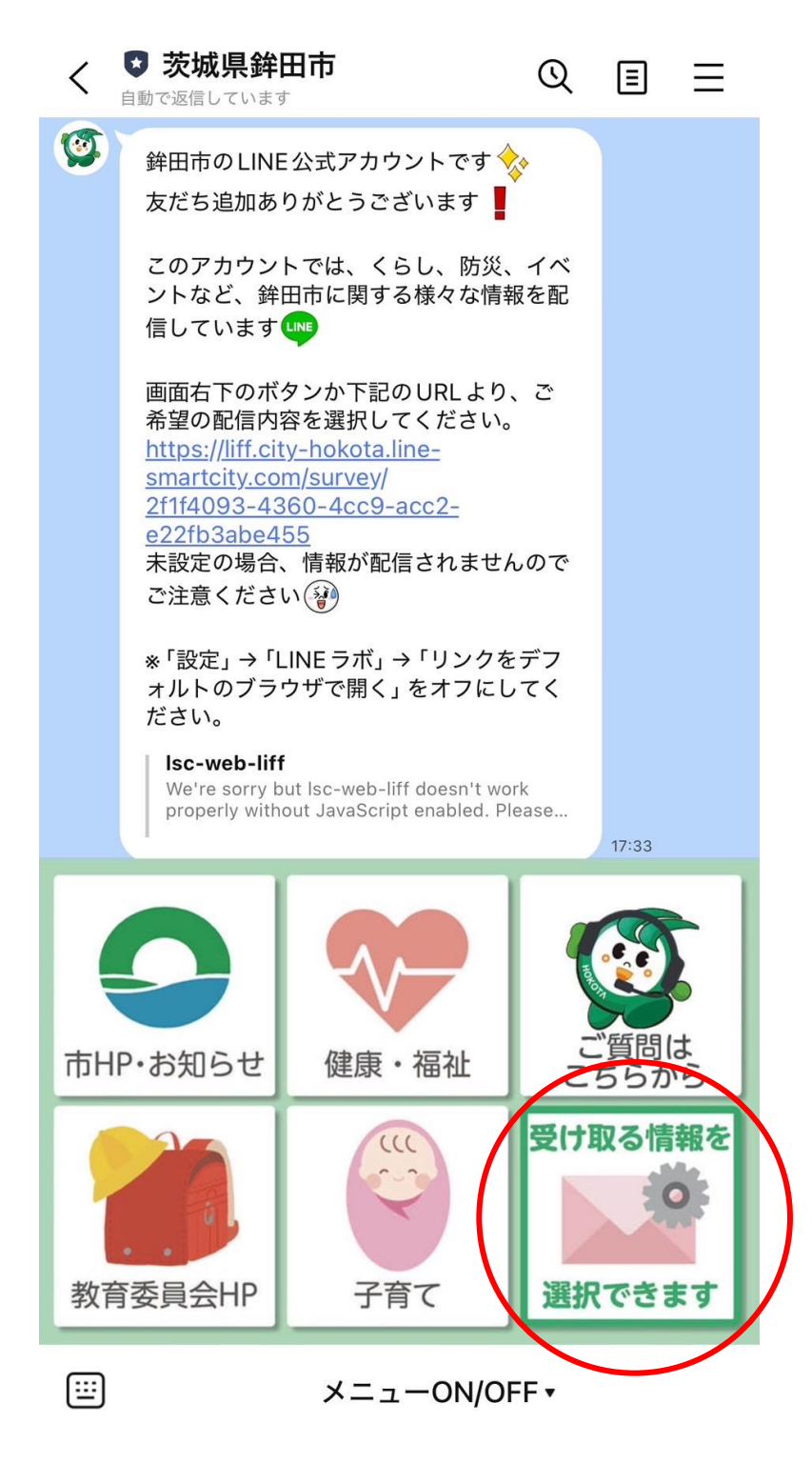

#### 【手順 4】

受信設定の認証を行う。

※既に認証している場合は表示されないため、【手順 5】に進んでください。

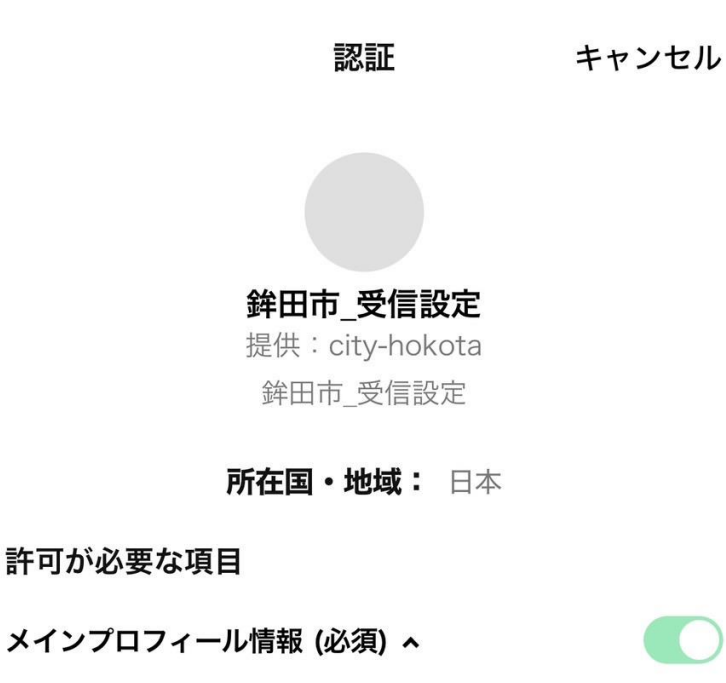

ユーザー識別子 (必須) 🔺

#### 注意事項

- ご利用のサービスがcity-hokotaの公式な配布元から提 供されていることをご確認ください。公式な配布元以外 が提供するサービスを利用して発生したいかなる損害に ついて、本サービス提供者は一切の責任を負いません。
- 本サービスに提供した個人情報および新たに取得される 個人情報は、本サービス提供者の責任において取り扱わ れます。本サービスの利用規約やプライバシーポリシー

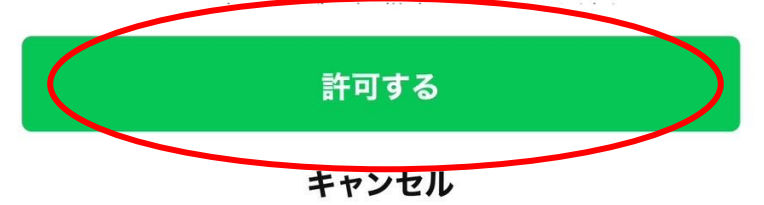

### 【手順 5】

受信設定画面において、「農業」項目にチェックを入れる。

※その他の項目については必要に応じてチェックしてください。

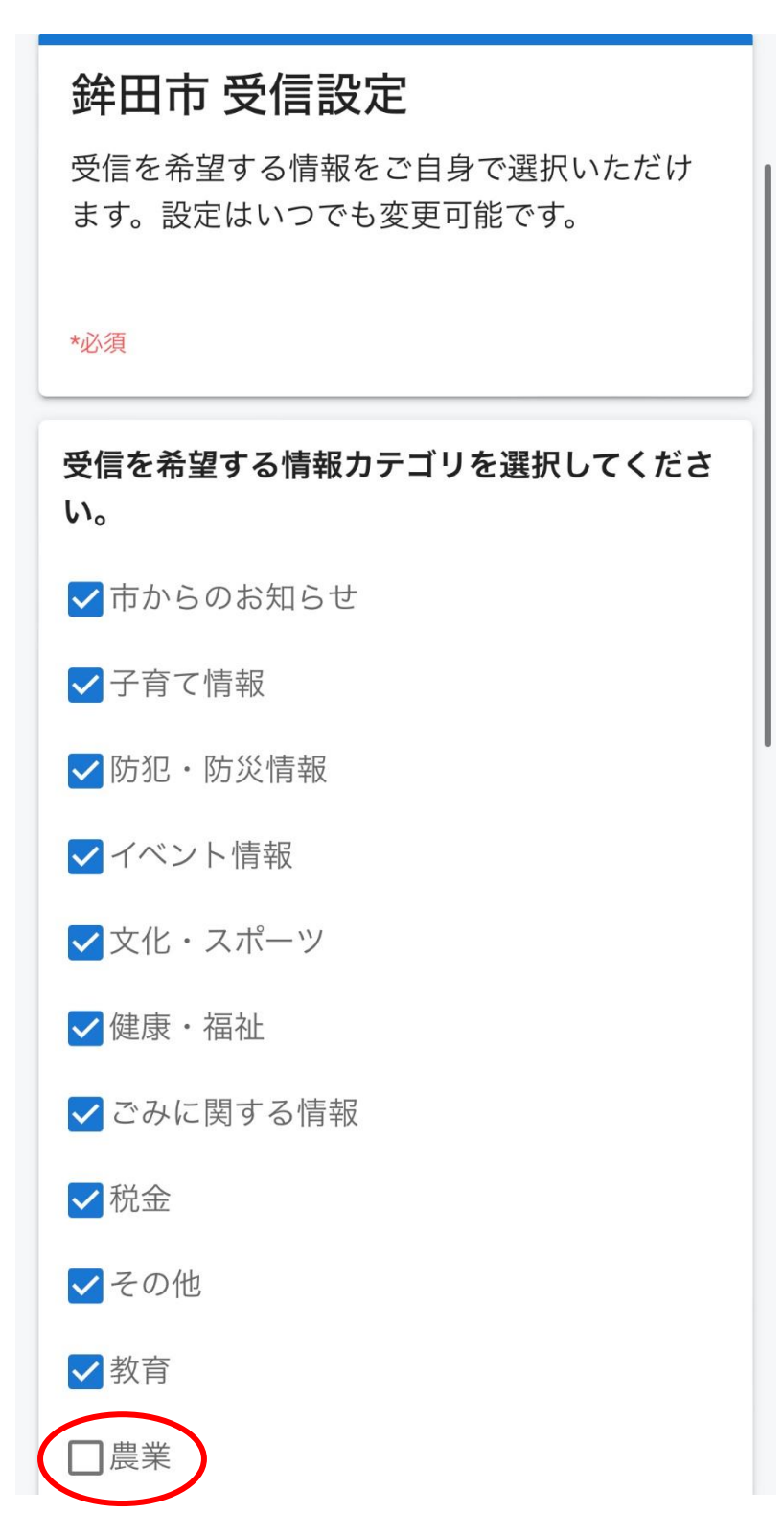

# 【手順 6】

属性情報(お住まいの地区、年代、性別)を選択する。

| 属性情報                               |   |
|------------------------------------|---|
| 回答は必須となります。                        | ^ |
|                                    |   |
| お住まいの地区*<br>お住まいの地区に合わせた情報をお届けします。 |   |
|                                    |   |
| お住まいの地区<br>                        |   |
| 年代★                                |   |
| 年代を選択してください                        |   |
| 年代                                 | - |
|                                    |   |
| <b>性別 *</b><br>性別を選んでください          |   |
|                                    |   |
| "                                  |   |
|                                    |   |

# 【手順 7】

ページ最下部にある「送信」を選択する。

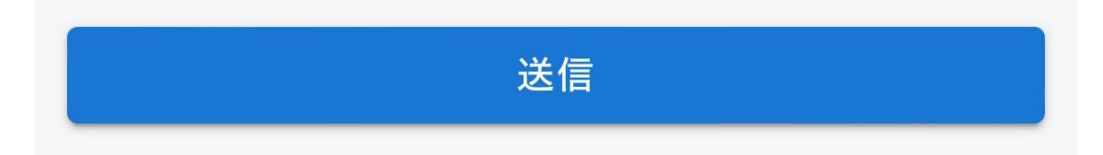

以上で受信設定は終了です。